# 就學貸款申請流程(每學期需申請)

就學貸款:

1.進入台北富邦銀行專屬就學貸款網站,填寫基本資料及選擇對保銀行

🔓 台北富邦銀行 就學貸款

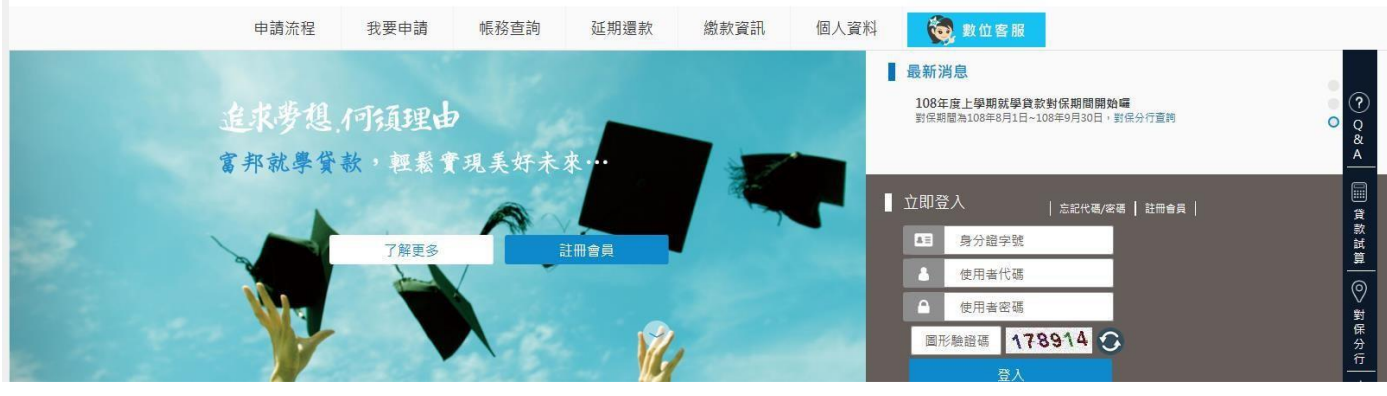

網址: https://school.taipeifubon.com.tw/student/common/Index.faces

2. 第一次前往台北富邦銀行分行辦理對保手續(請攜帶以下資料至銀行分行現場或線上簽約網路對保)。

(1)就學貸款同意書暨保證書(如法定代理人或連帶保證人無法出席對保時才需填寫)

(2)學生本人之身分證正、影本及印章
(3)連帶保證人之身分證正、影本及印章
(4)全體法定代理人之身分證正、印章
(5)全戶戶籍謄本(三個月內詳細記事)
(6)註冊繳費單

※完成第一次現場對保手續者,下 學期起可使用富邦銀行就學貸款 網站,網路對保,對保通過後,將 繳交資料繳回即可完成註冊手

#### 3.使用本人帳密進入學生資訊網→學務專區→新學雜費減免就學貸款→選擇左側的就學貸款

| 學校首頁 學生網首頁 登出                 |                          |                                                                                   | 歡迎 📕 🌆 進入學生資訊網          |
|-------------------------------|--------------------------|-----------------------------------------------------------------------------------|-------------------------|
| 防疫專區                          | 選課專區                     | 學務專區                                                                              | 圖書館                     |
| ・個人足跡紀錄輸入                     | ・選修課程開課調查                | ・工讀申請                                                                             | ・一般新書推薦                 |
| ・個人足跡紀錄查詢                     | ・暑修課表                    | ・就學貸款                                                                             | ・一般視聽推薦                 |
| 講義作業專區                        | ·暑修預選科目                  | <ul> <li>新學雜費減免就學貸款</li> <li>· 學雜費減免</li> <li>· 學雜費減免</li> <li>· 學雜費減免</li> </ul> | ・跨校區圖書借調服務              |
| ·講義下載                         | 課程、課表專區                  |                                                                                   | 圖資中心                    |
| ・學生作業繳交                       | ・老師課表查詢                  | <ul> <li>・奨助學金申請</li> <li>・新生報到登錄</li> </ul>                                      | ・教職員學生信箱(Live Mail)     |
| 成績查詢專區                        | ・調(代)課查詢                 |                                                                                   | ・電子講桌及投影機叫修             |
| ・期中成績查詢<br>・學期成績查詢<br>・暑修成績查詢 | ・標準課程宣詞<br>・教學規範查詢(教學大綱) | ・期初調查平台<br>・班會紀錄輸入<br>・就業服務調査                                                     | 服務専區<br>・留言板<br>・聯合服務中心 |

### 4.進入說明畫面請詳閱後點選【我了解以上說明】。

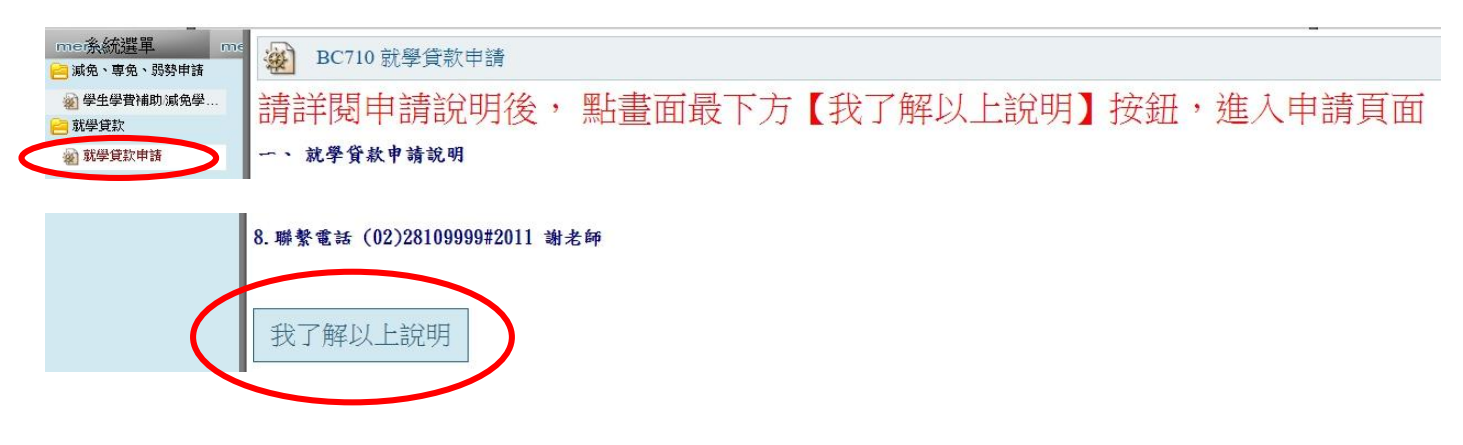

#### 5.點選【新增】後輸入個人資料

| me孫統選單 me                                          | ₩ BC710 就學貸款申請                                                                                  |
|----------------------------------------------------|-------------------------------------------------------------------------------------------------|
| ₩<br></th <th>學年學期:109學年度第一學期<br/>學號:<br/># 2</th> | 學年學期:109學年度第一學期<br>學號:<br># 2                                                                   |
| 🕢 就學貸款申請                                           | 3至石<br>班級:<br>開始時間: 2020-05-12 00:00:00<br>結束時間: 2020-09-21 23:59:59<br>※請務必繳交、列印文件<br>新增│尚未申請! |
|                                                    | 一、 就學俗數申請說明                                                                                     |

6-1 填寫個人資料,電子信箱為必填欄(若有缺件或教育部審查不通過會以 mail 通知)。

#### 6-2 資料輸入完確認無誤後按【確認】鍵。

#### ※請務必確實填寫,以免訊息無法傳達影響自身權益※

| 應繳金額       | 0              |                                    |   |
|------------|----------------|------------------------------------|---|
| 收費標準       |                |                                    |   |
| 學雜費金額      | 0              | 保險費金額                              | 0 |
| 電腦及網路通訊使用費 | 0              | 住宿費                                |   |
| 五專前三年免學費   | 0              | 減免金額                               | 0 |
| 弱勢金額       | 0              | 保險減免                               | 0 |
| 核貸金額       |                | NUMBER OF STREET                   |   |
| 聯絡電話       |                | 行動電話                               |   |
| 聯絡地址       | and the second | And Personal Property in which the | 1 |
| 戶籍地址       |                | and sugarant                       |   |
| E-Mail     |                |                                    |   |

| 貸款金額       | (W) (V) |   |
|------------|---------|---|
| 學雜費        | 0 保險費   | 0 |
| 電腦及網路通訊使用費 | 0 住宿費   |   |
| 生活費        | 0 書籍費   | 0 |

| 撫養註記:父母雙亡或申貸人已婚(由下方親屬設定自動變更撫養註記)                     |       |    |        |             |                                                                                                    |  |
|------------------------------------------------------|-------|----|--------|-------------|----------------------------------------------------------------------------------------------------|--|
| 親屬關係                                                 | 身份證字號 | 姓名 | 存、歿、離兼 | 任連帶保證人 戶籍地址 | 聯絡電話                                                                                                    |  |
| 學生父親                                                 |       |    | 請選擇▼   | 否 • • • •   | the second to the second second second second second second second second second second second second second s                                                                                                    |  |
| 學生母親                                                 |       |    | 諸選擇▼   | 否           | and the second second se |  |
| 監護人 ▼                                                |       |    | 諸選擇▼   |             |                                                                                                    |  |
| 保證人一                                                 |       |    | 諸選擇▼   |             |                                                                                                    |  |
| 保證人二                                                 | -     |    | 諸選擇▼   |             |                                                                                                    |  |
| * 「監護人」可下拉置換成「配偶」。如有配偶,父母的「存、歿、離」諸選預設值「諸選擇」,只需填寫配偶資料 |       |    |        |             |                                                                                                    |  |

## 7.確認→【送出申請】

| <b>BC710</b> 討                                                                   | 學貸款申請                                                |            |                     |    |      |      | <b>\$</b> |
|----------------------------------------------------------------------------------|------------------------------------------------------|------------|---------------------|----|------|------|-----------|
| 學年學期:109學<br>學號:<br>姓名:<br>明級:<br>開始時間:2020-<br>結束時間:2020-<br>※請務必繳交、<br>91筆,1頁1 | 8年度第一學期<br>05-12 00:00:00<br>09-21 23:59:59<br>•列印文件 |            |                     |    |      |      |           |
| 組護                                                                               | 申請學期                                                 | 申請單號       | 狀態                  | 說明 | 核貸金額 | 財調結果 | 送出申述列印    |
| Q 🚺 🗙                                                                            | 109上學期                                               | 1091-00001 | 填寫中<br>(請務必繳交、列印文件) |    | 0    |      | 送出申請      |
| [5] 筆,1百1                                                                        |                                                      |            |                     |    |      |      |           |

## 8.繳交資料至學務處生輔組

(1)台北富邦銀行高級中等以上學校學生就學貸款申請暨撥款通知書(請務必在借款人的地方做簽章)

(2)户籍謄本三個月內正本 (須包含學生本人,父母或監護人;記事欄不可省略)

或甲式戶口名簿(含詳細記事)影本。(※舊生可免付)

(3)原學費繳費單

(4)另有加貸校外住宿費,請繳回